# Convert a Macro to VBA

While macros can be created using the Macro Builder, that tool can be somewhat limited if you need to construct a more complex macro. In those situations, Visual Basic for Applications (VBA) is a more suitable platform that provides plenty of flexibility, although it can be somewhat complex for a beginner. If you would like to work with a macro using the VBA environment, you need to learn how to convert a macro created in Access to the VBA format. Over the course of this topic, you will learn how to do this.

#### **Topic Objectives**

In this topic, you will learn:

About macros and VBA

### MACROS AND VBA

Access 2016 lets you convert a macro to **VBA (Visual Basic for Applications)**. This can be a useful feature if you are a more experienced developer who prefers to work with VBA code. The feature can also be of use if you want to use VBA to add additional functionality that may be hard to achieve otherwise. Finally, if you are curious about VBA, you can learn a few things by observing the resulting code after a macro has been converted. To convert a macro to VBA, open it in Design View. Then, click Macro Tools – Design  $\rightarrow$  Convert Macros to Visual Basic:

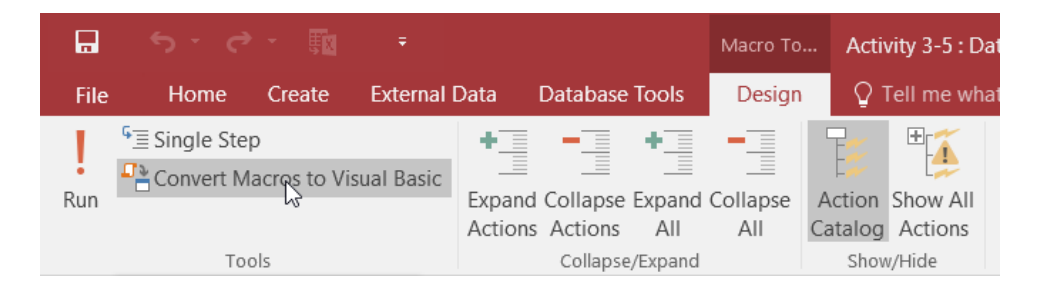

Click Convert in the resulting dialog:

| Convert macro: mcrInventoryNewRcrd        | ×       |
|-------------------------------------------|---------|
| Add error handling to generated functions | Convert |
|                                           | Cancel  |

Then, click OK to confirm the conversion process. Your macro will now be displayed in Visual Basic for Applications. It will also be available in the Navigation pane:

| All     | Access Objects                 | ~< |  |  |  |  |  |
|---------|--------------------------------|----|--|--|--|--|--|
| Search  |                                |    |  |  |  |  |  |
| Tabl    | Tables                         |    |  |  |  |  |  |
|         | tblEmployees                   |    |  |  |  |  |  |
|         | tblinventory                   |    |  |  |  |  |  |
|         | tblWarehouses                  |    |  |  |  |  |  |
| Forn    | ns                             | ~  |  |  |  |  |  |
| -8      | frmInventory                   |    |  |  |  |  |  |
| Mac     | Macros                         |    |  |  |  |  |  |
| 2       | mcrInventoryNewRcrd            |    |  |  |  |  |  |
| Modules |                                |    |  |  |  |  |  |
| 2       | Converted Macro- mcrinventoryN | le |  |  |  |  |  |

## Αстіνіту

## **Converting a Macro to VBA**

To get an in-depth look at how it works, you would like to view an existing macro in VBA.

**1.** To begin, open Activity 3-5 from your Exercise Files folder:

| 🗟 🤼 🖓 🖬 🖬                                                                                                    | * Activity 3-5 : Database                                                                                                    | - It\Access Databases\Activity 3-5.acc |                                           |                                                  |                      | ×       |
|----------------------------------------------------------------------------------------------------|----------------------------------------------------------------------------------------------------|----------------------------------------|-------------------------------------------|--------------------------------------------------|----------------------|---------|
| File Home Create                                                                                                    | External Data Database Tools 🛛 🖓 Tell                                                                                                    |                                        |                                           |                                                  |                      |         |
| File Home Cetale   March Scale Scale   View Partie Format Painton   View Colpoard Scale   All Accesss Scale Scale   Tables R Scale   ththranhourstory Scale Scale   Immediated R Scale   Immediated Scale Scale   Immediated Scale Scale   Immediated Scale Scale   Immediated Scale Scale | External Data Database Tools Q Tell<br>A According Y Selection<br>Telete A Decenting Advanced<br>a Set & Filter<br>A Remove Set Y Toggle Filte<br>Set & Filter | me what you want to do                 | P<br>Hind<br>→ Go To*<br>↓ Select<br>Find | B I U A - ♥ - A - = = = 2 Z - =<br>Tet formating | idot<br>- 74 100<br> | n Smith |
|                                                                                                    |                                                                                                    |                                        |                                           |                                                  |                      |         |

If prompted, click Enable Content on the Message Bar.

2. Open mcrInventoryNewRcrd in Design View by right-clicking its listing within the Navigation pane and clicking Design View:

| All    | Access Obj         | ect | ts 🗟            | ~      |        |   |
|--------|--------------------|-----|-----------------|--------|--------|---|
| Search | L                  |     |                 | ρ      |        |   |
| Tabl   | es                 |     |                 | ^      |        |   |
|        | tblEmployees       |     |                 |        |        |   |
|        | tblinventory       |     |                 |        |        |   |
|        | tblWarehouses      |     |                 |        |        |   |
| Forn   | ns                 |     |                 | *      |        |   |
| -8     | frmInventory       |     |                 |        |        |   |
| Mac    | ros                |     |                 | ^      |        |   |
| 2      | mcrInventoryNewRcr | 4   | Run             |        |        |   |
|        |                    | •   | Desiden         | View   |        |   |
|        |                    |     | Desid           | VIEW   |        |   |
|        |                    |     | Export          |        |        | • |
|        |                    |     | Rena <u>m</u>   | e      |        |   |
|        |                    |     | <u>H</u> ide in | this ( | Group  |   |
|        |                    |     | De <u>l</u> ete |        |        |   |
|        |                    | Ж   | Cu <u>t</u>     |        |        |   |
|        |                    | Ē   | <u>C</u> opy    |        |        |   |
|        |                    | Ĉ   | <u>P</u> aste   |        |        |   |
|        |                    | *   | O <u>b</u> ject | Prope  | erties |   |

3. With the selected macro now open in Design View, you can begin converting it to VBA. Click Macro Tools – Design → Convert Macros to Visual Basic:

|      |               |                 |         |            |         |          |               | Macro Too | ols Activ         | vity 3-5 : Da                                                                                                    |
|------|---------------|-----------------|---------|------------|---------|----------|---------------|-----------|-------------------|----------------------------------------------------------------------------------------------------|
| File | Home          | e Cr            | eate    | External   | Data    | Database | Tools         | Design    | Q <sup>-</sup>    | Tell me wha                                                                                                    |
| !    | Single Single | Step<br>t Macro | s tę Vi | sual Basic | +       |          | +             |           |                   | the second second secon |
| Run  |               |                 | 43      |            | Actions | Actions  | Expand<br>All | All       | Action<br>Catalog | Actions                                                                                                    |
|      |               | Tools           |         |            |         | Collapse | e/Expand      |           | Show              | //Hide                                                                                                    |

4. The "Convert macro" dialog box will be displayed. This dialog box allows you to choose to include macro comments and error handling. For this example, leave the default settings unchanged and click Convert:

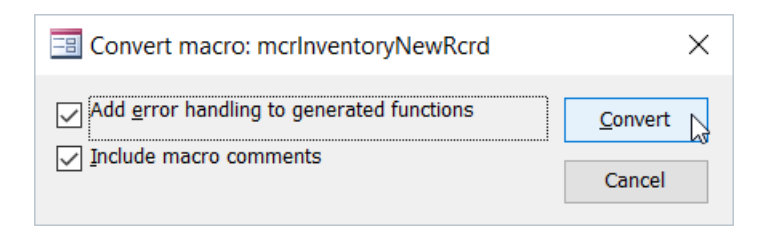

**5.** A dialog box will appear and notify you when the conversion is complete. Click OK:

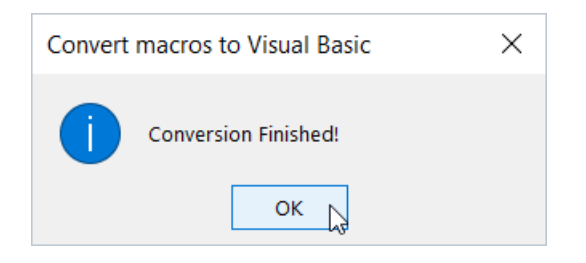

6. The Microsoft Visual Basic for Applications window will now open. Double click the "Converted Macro-mcrInventoryNewRcrd" listing in the Project pane:

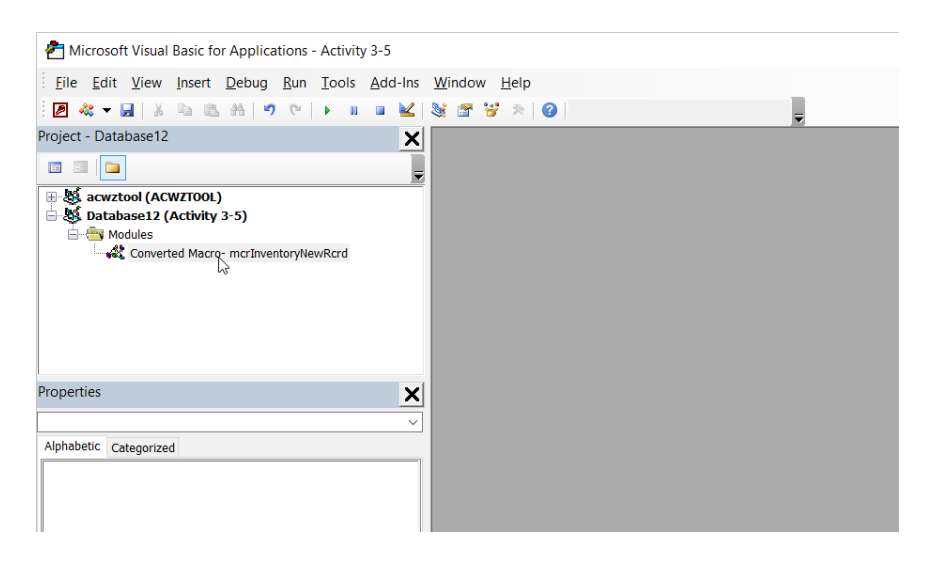

**7.** The newly converted macro will now be open in the working area. Review its code:

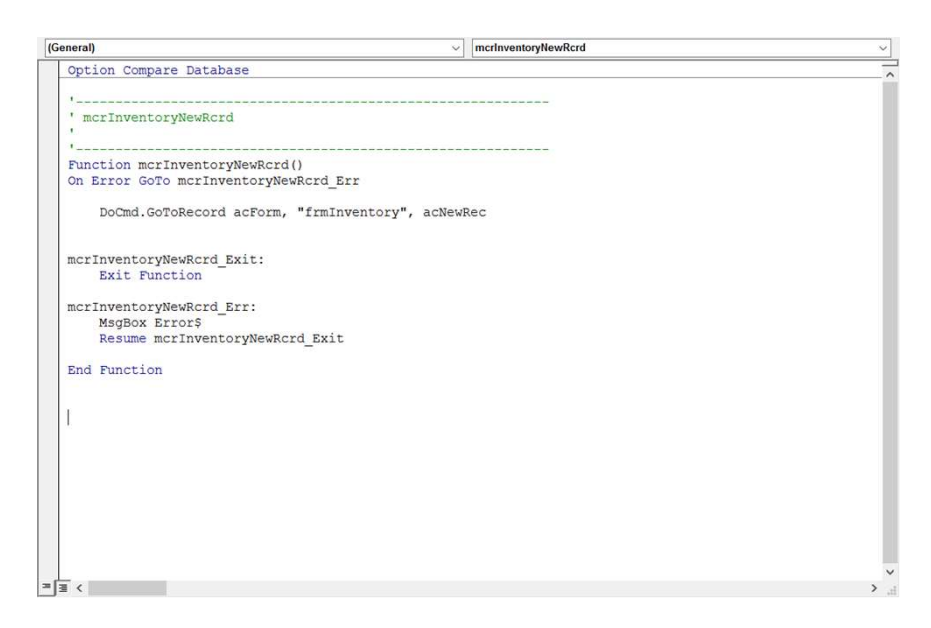

**8.** Close the Microsoft Visual Basic for Applications window and the macro object in the Access 2016 window. Save the current database as Activity 3-5 Complete. Close Microsoft Access 2016.